## YouTube 動画の字幕オフの手順について

YouTube の仕様により、自動的に生成された字幕が表示される場合があります。 個別の設定で非表示にすることが可能です。

## ◆手順

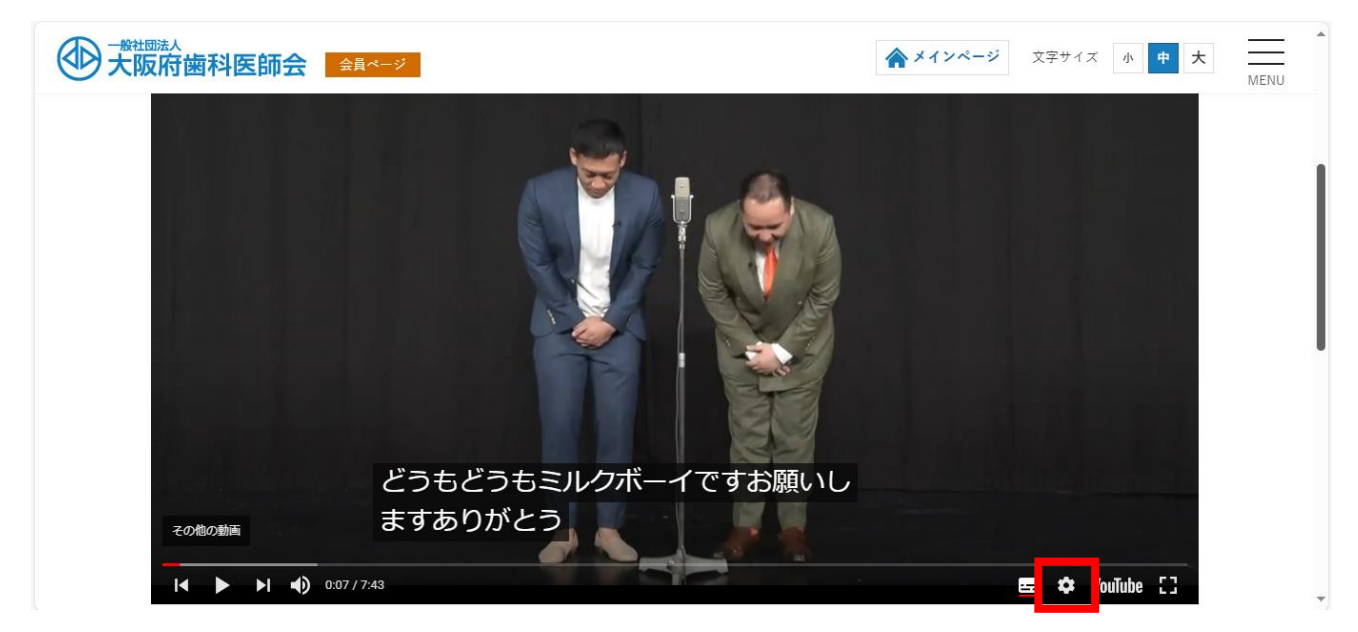

①動画下部のねじマークをクリックします

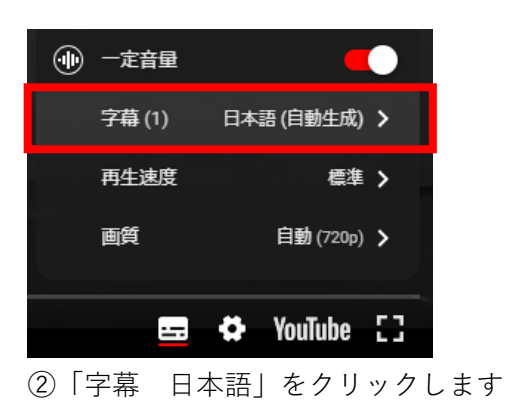

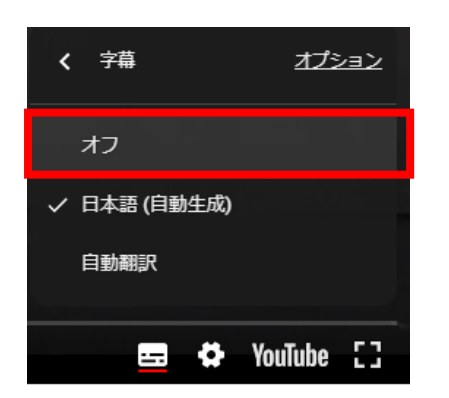

③「オフ」をクリックすると、字幕が非表示になります